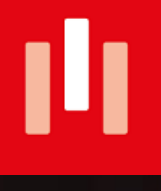

## STUDIESHOP.BE'DEN SİPARİŞ VERMEK KULLANIM KLAVUZU

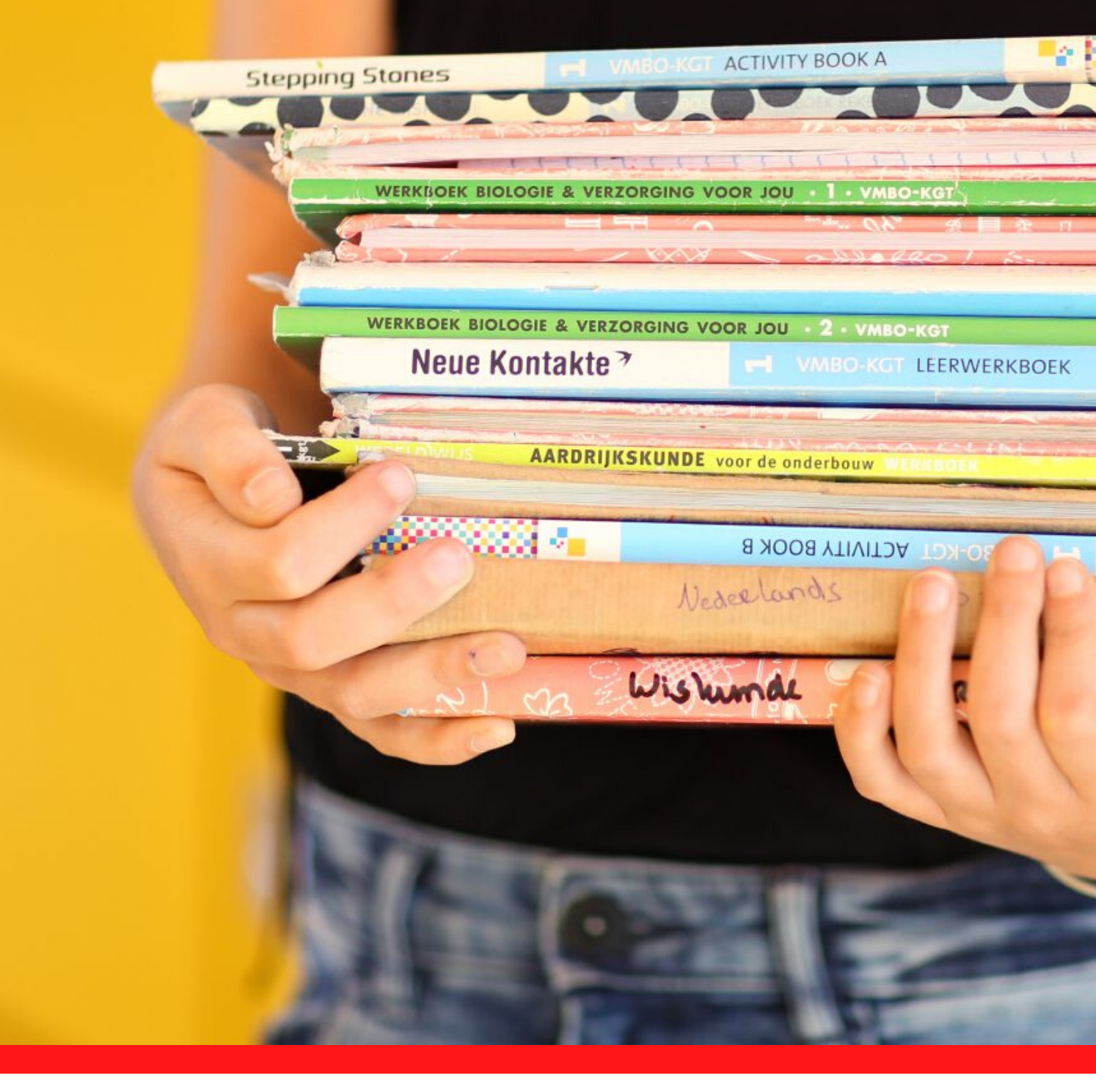

## SİPARİŞ KILAVUZU STUDIESHOP.BE

Eğitim paketinizi kolay ve doğru bir şekilde sipariş etmek için kullanışlı bir rehber. Ekran örneklerini kullanarak kayıt, sipariş ve ödeme adımlarında size yardımcı oluyoruz.

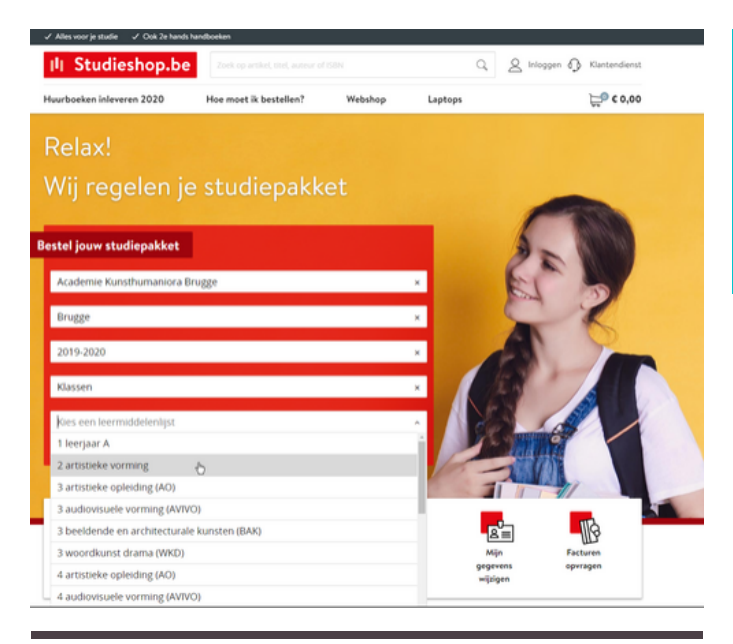

### Inloggen

| E-mailadres        |   |
|--------------------|---|
| info@studieshop.be |   |
| Wachtwoord         |   |
|                    | 0 |
| INLOGGEN           | I |
|                    |   |

#### Heb Je geen account? <u>Meld je aan</u> Wachtwoord vergeten?

|                                                         | Nieuw account aanmaken                                                                                                    |
|---------------------------------------------------------|----------------------------------------------------------------------------------------------------|
| ren                                                     | E-mailadres                                                                                                    |
|                                                         | Herhaal e-mailadres                                                                                                    |
|                                                         | Nickname (optioneel)                                                                                                    |
|                                                         | Telefoonnummer (optioneel)                                                                                                    |
|                                                         | Wachtwoord                                                                                                    |
|                                                         | •                                                                                                    |
|                                                         | Zwak Sterk                                                                                                    |
|                                                         | Een wachtwoord bestaat uit minimaal 8 tekens. Voor een sterk wachtwoord<br>gebruik je een combinatie van letters, cijfers en symbolen. |
|                                                         | AANMELDEN                                                                                                    |
| I. Met LearnID kun je                                   | Heb je al een account? <u>Log dan hier in</u>                                                                                          |
| riaal. Met LearniD kun je<br>nitiatief van The Learning | Heb je al een account? <u>Log dan hier in</u>                                                                                          |

# 1. KITAP LISTESINI SEÇIN

## www.studieshop.be

Studieshop.be ana sayfasında okula, belediyeye ve doğru kitap listesine basit arama çubukları aracılığı ile ulaşabilirsiniz.

Öğrenim listesini görmeden önce, giriş yapmalı veya kayıt olmalısınız.

## 2. GIRIŞ YAPIN VEYA KAYIT OLUN

## Benim mevcut bir hesabım var

Eğer zaten bir hesabın varsa, LearnID'nin şifresi ve mail adresin ile giriş yapabilirsiniz.

Şifrenizi unuttuysanız bunu düzeltmek için adresinize bir mail gelecektir.

LearnID, kolay ve güvenli bir giriş sistemidir. Bu, siparişleri kontrol etmek, faturaları görüntülemek, iade talepleri, ... için kişisel müşteri ortamınıza erişmenizi sağlar ... LearnID hesabı kişiseldir ve belirli bir okula veya bölüme bağlı değildir. Bu, başka bir bölüme veya okula geçmeniz durumunda yeni bir hesap oluşturmanız gerekmediği anlamına gelir. Aynı bilgileri kullanmaya devam edebilirsiniz.

### Yeni bir hesap oluşturmak

Daha önce Studieshop.be aracılığıyla sipariş vermediyseniz, yeni bir hesap oluşturmayı seçin.

**İPUCU**: Hesabın e-posta adresi olarak, resmi iletişimleri almak için ailenizde en sık kullanılan e-posta adresini seçin. Bu şekilde, sipariş (ler) ve ödemeler hakkındaki tüm bilgilerin doğru olduğundan emin olabilirsiniz. Yıl boyunca e-posta adresinin doğruluğundan ve kullanımından siz sorumlusunuz.

#### Voor wie ga je bestellen?

| Geef hieronder aan voor wie de leermiddelen bedo | eld zijn. |
|--------------------------------------------------|-----------|
| Ik ben leerling en bestel voor mezelf            |           |
| ○ lk ben ouder/verzorger en bestel voor een le   | eerling   |
|                                                  | Verder    |

## KİM İÇİN SİPARİŞ VERECEKSİN

Kayıt olduktan sonra, kimin için sipariş vereceğinizi siteye girin. Yetişkin öğrenciler kendileri için sipariş verebilirler. 18 yaşın altındaki öğrenciler için sipariş ebeveyn / vasi tarafından verilmeli. Öğrenci yine de kendi sipariş verirse, daha sonra sipariş sürecinde ebeveynlerden birinin e-posta adresi istenecektir.

Kitap paketinin kimin için olduğunu belirledikten sonra,

sipariş listesine doğru ilerleyin. Önce bir seçmeli ders seçmeniz gerekebilir.

## ΤΑΜΤΑΜ

### KİTAP LİSTENİZİN REZERVASYONU SEÇİLMİŞ VE SİPARİŞ KAYIT EDİLMİŞTİR. ŞİMDİ PAKETİNİZİ SİPARİŞ ETMEYE TAMAMEN HAZIRIZ.

### HER ÖĞRENCİYE BİREYSEL OLARAK BİLGİ VERİLECEKTİR

Siparişi ebeveyn olarak verirseniz, öğrencinin adı, doğum tarihi ve e-posta adresi istenecektir. Her öğrenci kendi çalışma paketi hakkında bireysel ve özel bilgi alacaktır.

# 3. SİPARİŞ VERMEK

### 3.1 DERSLER VE DERS MATERYALİ

İhtiyacınız olan her şey okulun öğretmenleri tarafından belirlenmiştir. Bunu bir listede görebilirsiniz. Tüm zorunlu ders materyalleri standart olarak açıktır, ancak bu kitaba zaten sahipseniz, örneğin bir erkek kardeş, kız kardeş,... tarafından bu kitapları listeden çıkartabilirsiniz.

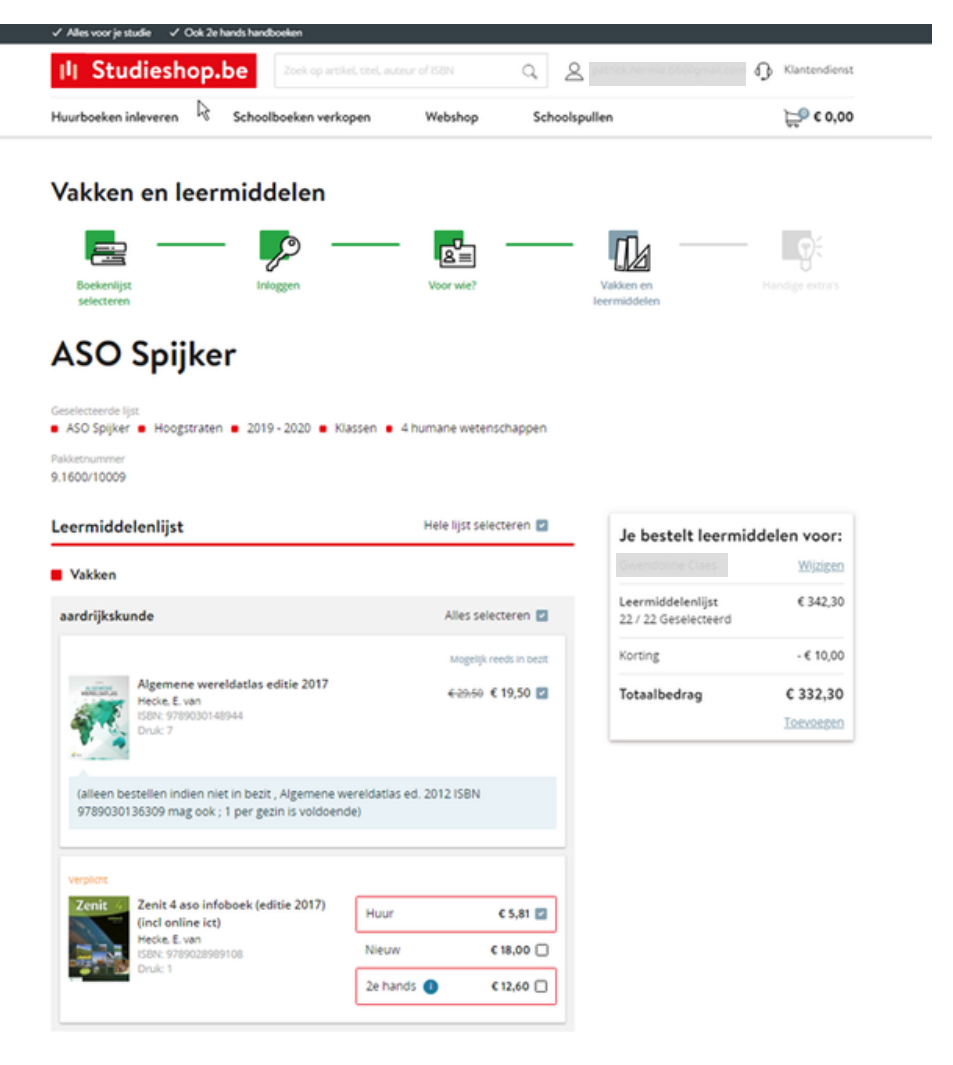

### NE KADAR ÖDEMEM GEREK?

Tüm fiyatları başlıkların yanında görebilirsiniz ve toplam tutarı da her zaman görebilirsiniz.

Toplam tutarınız hakkında her zaman açık ve şeffaf bir bilgi yolu.

# 3. SİPARİŞ VERMEK

## 3.2 OKUL MALZEMELERİ

## 3.3 Webshop

### EBEVEYNLERİN SORULARI

Okul malzemeleri ve ek okul malzemelerinin temini.

Bir web mağazası size ek okul malzemeleri satın alma

fırsatı verecektir. Bu yüzden küçük okul malzemeleri için çeşitli mağazalara gitmenize gerek kalmayacaktır.

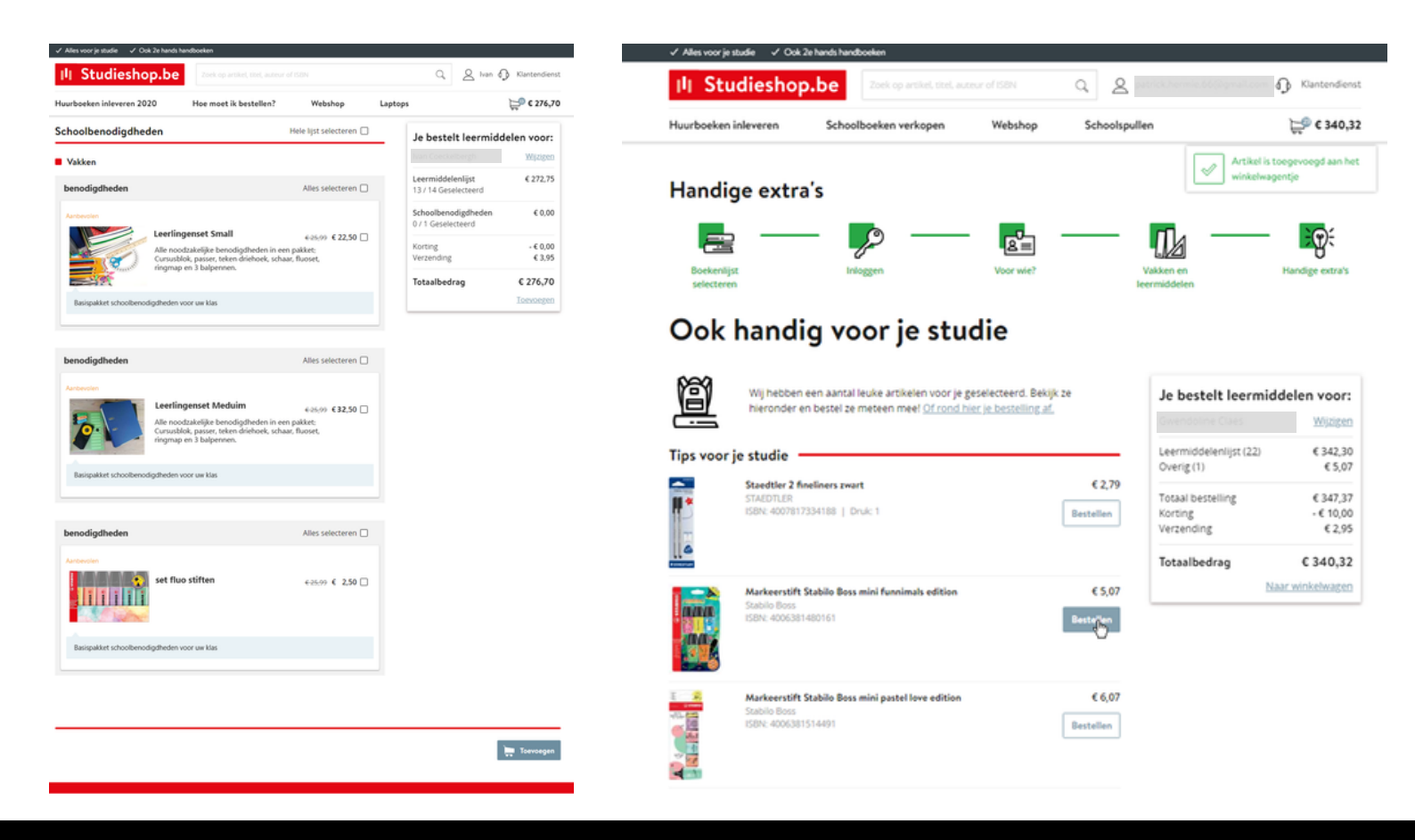

#### NE KADAR ÖDEMEM GEREK?

Tüm fiyatları başlıkların yanında görebilirsiniz ve toplam tutarı da her zaman görebilirsiniz.

Toplam tutarınız hakkında her zaman açık ve şeffaf bir bilgi yolu.

## 3.4 SEPETINIZ

SİPARİŞİNİZİ KONTROL EDİN

İhtiyacınız olan her şeyi aldınız mı? O zaman alışveriş sepetinize geçin.

Siparişinizi onaylamadan önce,

siparişinizi son defa gözden geçirebilirsiniz. Burada istediğiniz sayıyı değiştirebilir veya fazla seçtiğiniz bir şeyi kaldırabilirsiniz.

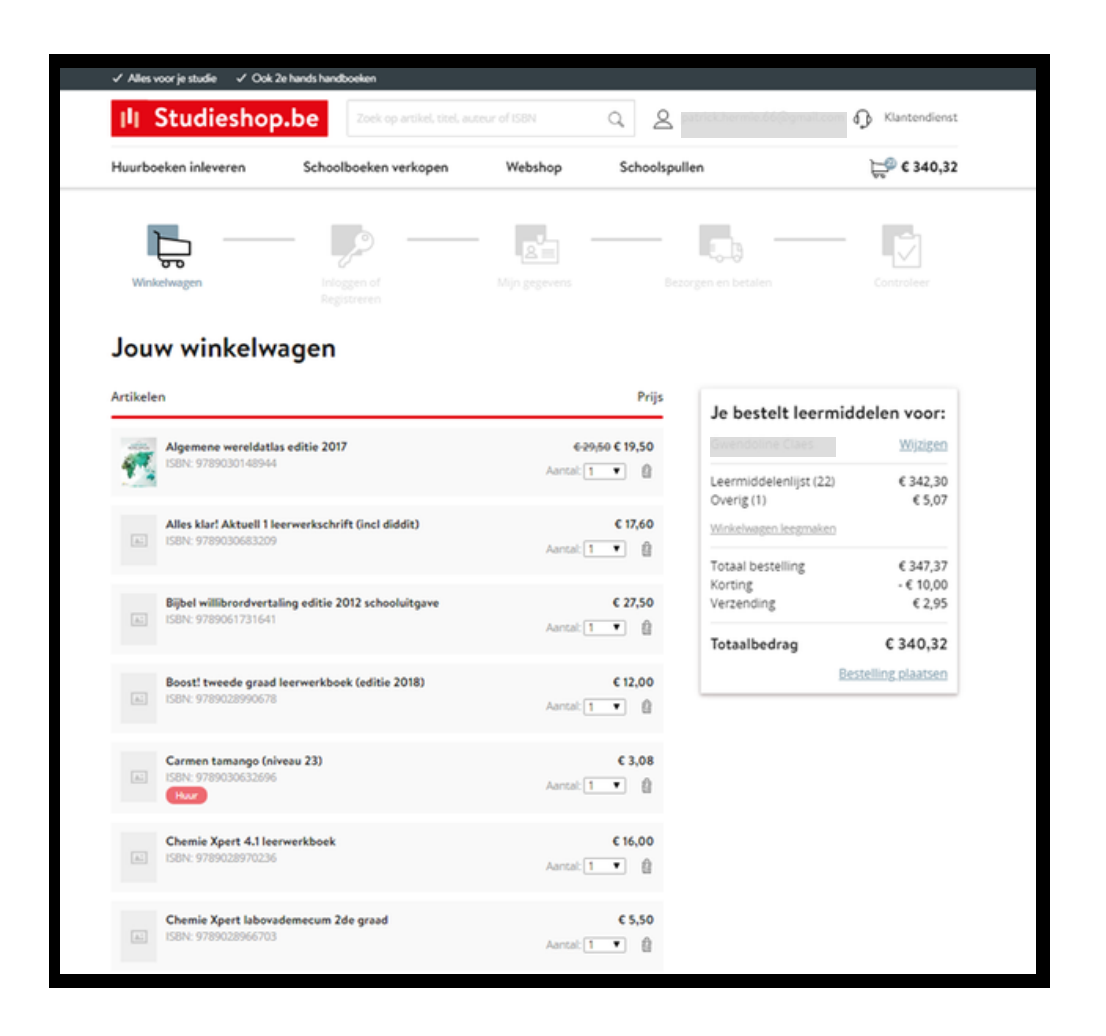

### NE KADAR ÖDEMEM GEREK?

Tüm fiyatları başlıkların yanında görebilirsiniz ve toplam tutarı da her zaman görebilirsiniz.

Toplam tutarınız hakkında her zaman açık ve şeffaf bir bilgi yolu.

Bir sonraki ekranda kişisel bilgilerinizi iki kez kontrol edin ve gerekirse tamamlayın. E-posta adresinizi doğru girdiniz mi? Cep telefonu numaranız doğru şekilde yazılmış mı mesela? Verilerinizdeki hatalar siparişinizin doğru bir şekilde işlenmesini engelleyebilir ve hatta gönderim sürecinde kaybolmasına yol açabilir. Paketiniz yanlış doldurulan bir adres nedeniyle teslim edilemiyorsa, paket geri döner ve tekrar sipariş etmeniz gerekebilir. İyi kontrol ettiğinizden emin olun o yüzden.

| Gegevens  | leerling                              | Je bestelt leermide                        | delen voor:                     |
|-----------|---------------------------------------|--------------------------------------------|---------------------------------|
| R         | Voornaam (leerling)                   | Gwendoline Claes                           | Wijzigen                        |
| $\odot$   | Tussenvoegsel (leerling)              | Leermiddelenlijst (22)<br>Overig (1)       | € 342,30<br>€ 5,07              |
|           | Achternaam (leerling)                 | Totaal bestelling<br>Korting<br>Verzending | € 347,37<br>- € 10,00<br>€ 2,95 |
|           | Geboortedatum (leerling)              | Totaalbedrag                               | € 340,32                        |
|           | 13-08-2005                            |                                            | Verder                          |
| Mijn gege | E-mailadres                           |                                            |                                 |
| R∎        | E-mail<br>patrick hermie 66@gmail.com |                                            |                                 |
|           | Voornaam                              |                                            |                                 |
|           | Tussenvoegsel                         |                                            |                                 |
|           | Achternaam                            |                                            |                                 |
|           | Hermie                                |                                            |                                 |
|           | Mobiel nummer                         |                                            |                                 |
|           | 0472303016                            |                                            |                                 |
|           | Land                                  |                                            |                                 |

### 18 YAŞ? DAHA GENÇ VEYA BÜYÜK

Eğer öğrenci olarak kendiniz sipariş veriyorsanız, bu adımda yaşınız sorulacaktır. 18 yaşından küçükseniz, ebeveynlerinize ait geçerli bir e-posta adresi sağlamanız gerekir. Bu şekilde, ebeveynlerinize finansal veriler gönderebiliriz.

## 5. TESLIMAT VE ÖDEME

Paketiniz okulda teslim edilecekse, bunu değiştiremezsiniz.

Okul eve teslimatı seçtiyse, paketinizin ev adresinize veya alternatif bir teslimat adresine (örneğin, büyükanne ve büyükbabanız) gönderilmesini seçebilirsiniz.

Okulun adresi alternatif bir teslimat adresi olarak kullanılamaz. Bir iş adresi de iyi bir fikir değildir. Sonuçta, PostNL çalışma saatleri dışında ve hafta sonları da teslimat yapmaktadır.

#### Bezorgen en betalen

| en bezorgen thuis of op een ander adres (+€ 2,95)                                                                                                    |
|----------------------------------------------------------------------------------------------------|
|                                                                                                    |
| n gegevens                                                                                                    |
|                                                                                                    |
|                                                                                                    |
| Wij versturen je bestelling met PostNL                                                                                                    |
|                                                                                                    |
| wil een ander bezorgadres gebruiken                                                                                                    |
|                                                                                                    |
| udieshop.be betaal je altijd veilig online. Kies uit verschillende<br>lopties zoals Bancontact of PayPal. Ook is het mogelijk om een ander<br>uradres op te geven.                                       |
| Bancontact / MrCash (Gratis)                                                                                                    |
| ipi je betaalikaart moet geschikt zijn voor 3D Secure. Dit kun je regelen via de site van je<br>. Je krijgt een foutmelding als de kaart niet geschikt is, en je bestelling wordt dan niet<br>gistreerd. |
| Paypal (Gratis)                                                                                                    |
| Factuurbedrag overschrijven na ontvangst factuur. (Gratis)                                                                                                    |
| itvangt deze factuur via e-mail.<br>p: We versturen je pakket pas na ontvangst van de betaling.                                                                                                    |
|                                                                                                    |

### PAKETINIZI TAKIP EDIN

Paket dağıtım merkezimizden POST NL'ye aktarıldığında, takip ve izleme kodunu içeren bir e-posta alacaksınız. O andan itibaren, gönderiyi evde veya alternatif adreste yapılacak olan teslimata kadar çevrimiçi olarak takip edebilirsiniz. Eğer evde değilseniz, paketiniz bir komşuya teslim edilmeye çalışılacaktır. Bu da başarısız olursa, paket yakındaki bir toplama noktasına gidecektir. Paketinizin sizin için hazır olduğu noktanın adresini içeren bir mesaj alacaksınız. Paket 1 hafta boyunca orada o adreste olacaktır. 1 haftalık muhafaza süresinden sonra paket iade edilecek ve yeniden işlem yaparak tekrar sipariş vermeniz gerekecektir.

### YANLIŞ ADRES

Eğer paketiniz yanlış bir adresten dolayı teslim edilemezse, paket geri işlenir ve paket iade edilecek ve yeniden işlem yaparak tekrar sipariş vermeniz gerekecektir.

## Size uygun ödeme şeklini seçin

Bancontact, PayPal ve kredi kartları gibi çeşitli ödeme seçeneklerinden birini seçebilirsiniz. Taksitle ödeme seçenekleri de bulunmaktadır ("daha fazla ödeme seçeneğini" tıklayın). Ardından ilk ödemeyi kartı ile yaptıktan sonra aşağıdaki taksitler otomatik ödeme yoluyla otomatik olarak tahsil edilecektir.

Depozito veya banka havalesi ile mi ödeme yapmayı tercih ediyorsunuz? Faturanızı 24 saat içinde bizden transfer formu ile alacaksınız. Siparişiniz, ödemenizi alır almaz işleme koyulacaktır. Ödemeyi ayarlamak için 2 haftanız olacak. 2 haftalık süre içinde ödeme almazsak, siparişiniz otomatik olarak iptal edilir ve yeniden sipariş vermeniz gerekir. İptal hakkında bir bildirim alacaksınız.

| -61 | Image: State in the state in the state |
|-----|----------------------------------------------------------------------------------------------------|
|     | O PayPal (Gratis)                                                                                                    |
|     | <ul> <li>Factuurbedrag overschrijven na ontvangst factuur. (Gratis)</li> <li>je ontvangt deze factuur via e-mail.</li> <li>Let op: We versturen je pakket pas na ontvangst van de betaling.</li> </ul>                                                                                                    |
|     | O IDEAL (Gratis)                                                                                                    |
|     | O Creditcard (Gratis)                                                                                                    |
|     | ○ Betalen in 2 termijnen via Bancontact / MrCash (+€ 2,99)                                                                                                    |
|     | ○ Betalen in 3 termijnen via Bancontact / MrCash (+€ 3,99)                                                                                                    |

Ödemeniz işlendikten sonra bir onay epostası

alacaksınız. O andan itibaren, siparişiniz sitedeki kişisel müşteri alanında görülebilir.

Onaylanmış bir sipariş henüz dağıtım merkezimizde işleme koyulmadığı sürece, Mijn

Studieshop sitesinde tüm siparişi iptal edebilirsiniz.

# II Studieshop.be

### ÖDEMEYİ TAKSİT HALİNDE YAPABİLİRSİNİZ

Altta ödeme seçeneklerinde "Diğer ödeme seçenekleri" bağlantısındaki simgesini tıklayın. Örneğin, ödemenizi birkaç aya yaymayı seçebilirsiniz. Müşteri hizmetlerimizden bireysel bir ödeme planı talep edebilirsiniz.